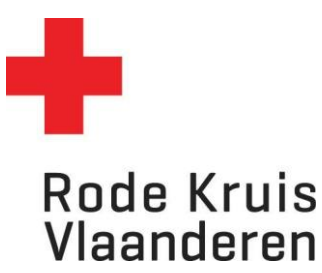

# Aanwezigheden en studiestatus van deelnemers aanpassen

Voor LEO's

#### Stap 1: De opleiding openen

1. Ga naar de homepagina en klik op de blauwe tegel *Mijn te geven cursussen*.

| Mijn te geven ci                 | ursussen 🔶                                                   |                 |                                       |                   |     |         |
|----------------------------------|--------------------------------------------------------------|-----------------|---------------------------------------|-------------------|-----|---------|
| 2. Klik op he<br>Basiscursus Eer | et <b>tandwiel</b> naast de oj<br>ste<br>ANTWERPEN - 26 juni | pleiding die je | e wilt aanpassen.<br>26-jun-2023 9:00 | 28-jun-2023 17:00 |     |         |
|                                  | 2023                                                         | Actief          | CEST                                  | CEST              | • 2 | 13 (15) |

3. Klik op *Deelnemers tonen*.

## Stap 2: Aanwezigheden aanpassen

1. Zoek de gewenste deelnemer en ga naar de kolom Aanwezig.

| STARTDATUM               | DATUM<br>VOLTOOID | AANWEZIG | STATUS          | STUDIESTATUS AANPASSEN | BEOORDELING<br>INZET |
|--------------------------|-------------------|----------|-----------------|------------------------|----------------------|
| 26-jun-2023<br>9:00 CEST | (                 |          | NIET<br>GESTART |                        | N.v.t. ~             |

2. Klik het **vinkje** aan indien de deelnemer aanwezig was, laat het open indien de deelnemer niet aanwezig was.

#### Stap 3: Studiestatussen aanpassen

1. Zoek de gewenste deelnemer en ga naar de kolom Studiestatus aanpassen.

LET OP: Het aanvinken van de studiestatus 'voltooid' doe je pas bij de laatste uitvoering, anders krijgen deelnemers hun certificaat al.

| STARTDATUM               | DATUM<br>VOLTOOID | AANWEZIG | STATUS          | STUDIESTATUS AANPASSEN | BEOORDELING<br>INZET |   |
|--------------------------|-------------------|----------|-----------------|------------------------|----------------------|---|
| 26-jun-2023<br>9:00 CEST |                   |          | NIET<br>GESTART | v                      | N.v.t.               | ~ |

- 2. Hier klik je de juiste keuze aan in de dropdown:
  - a. Voltooid: de deelnemer heeft de cursus/het examen succesvol voltooid
  - b. Niet geslaagd: de deelnemer heeft de cursus/het examen niet succesvol voltooid
  - c. Afwezig: de deelnemer was afwezig zonder zich vooraf uit te schrijven

- d. **Uitgeschreven zonder geldige reden**: de deelnemer heeft zichzelf uitgeschreven/laten uitschrijven zonder geldige reden
- e. **Uitgeschreven met geldige reden**: de deelnemer heeft zichzelf uitgeschreven/laten uitschrijven met een geldige reden.

Je kan stap 2 en 3 voor één of meerdere deelnemers uitvoeren voor je doorgaat naar stap 4.

## Stap 4: Inzet (optioneel)

Bij de kolom **inzet** kan je <u>optioneel</u> een beoordeling van de inzet van de deelnemer geven. Let op: deze informatie is ook zichtbaar voor de deelnemer zelf.

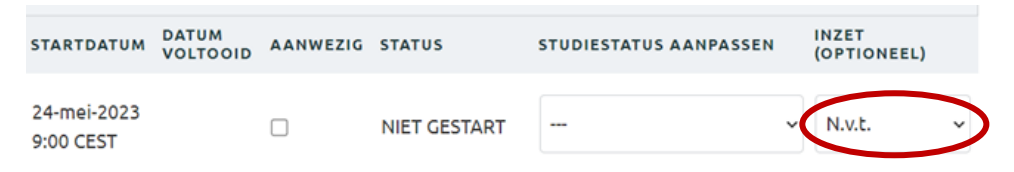

### Stap 5: Opslaan

1. BELANGRIJK: Klik onderaan op Doorgaan om je aanpassingen op te slaan.

| Doorgaan Terug naar Uitvoeringen Certificaat afdrukken | Presentielijst afdrukken |
|--------------------------------------------------------|--------------------------|
|--------------------------------------------------------|--------------------------|

Het volgende verschijnt op je scherm wanneer je de correcte stappen gevolgd hebt:

Aanpassing geslaagd.

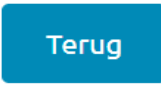